# 配置Firesight管理中心以显示每个访问规则的命中计数

## 目录

<u>简介</u> <u>先决条件</u> <u>要求</u> 使用的组件 配置 配置 验障排除

# 简介

本文档介绍如何配置自定义工作流程/事件查看器页面以描述每个访问规则名称的连接命中计数。配 置显示与命中计数关联的规则名称字段的基本示例,以及如果需要,如何添加其他字段。

## 先决条件

#### 要求

Cisco 建议您了解以下主题:

- Firepower技术知识
- •了解Firesight管理中心内的基本导航

#### 使用的组件

本文档中的信息基于以下软件和硬件版本:

- Firepower管理中心6.1.X及更高版本
- •适用于托管威胁防御/Firepower传感器

本文档中的信息都是基于特定实验室环境中的设备编写的。本文档中使用的所有设备最初均采用原 始(默认)配置。如果您使用的是真实网络,请确保您已经了解所有命令的潜在影响。

## 配置

#### 配置

步骤1.以管理员权限登录Firesight管理中心。

| Overview Analysis Policies Devices Objects                                                                    | AMP Intelligence |                   |               |                                   |               |        | System Help | ≠ admin <del>v</del> |
|----------------------------------------------------------------------------------------------------|------------------|-------------------|---------------|-----------------------------------|---------------|--------|-------------|----------------------|
| Context Explorer Connections • Intrusions • Files •                                                           | Hosts • Users •  | Vulnerabilities • | Correlation • | Custom + Custom Workflows         | Lookup 🔻      | Search |             |                      |
|                                                                                                    |                  |                   |               |                                   |               |        | Create Cus  | tom Workflow         |
| Custom Workflow                                                                                               |                  |                   |               | Table                             |               |        |             |                      |
| Events by Impact, Priority, and Host Criticality<br>Summary of Critical Events to Destination Criticality     |                  |                   |               | Intrusion Events with Destination | n Criticality |        |             | 🕞 🥒 🖯                |
| Events with Destination, Impact, and Host Criticality<br>Current Events by Time, Impact, and Host Criticality |                  |                   |               | Intrusion Events with Destination | n Criticality |        |             | 🖹 🥜 🗊                |
| Hosts with Servers Default Workflow Hosts with Servers                                                        |                  |                   |               |                                   |               |        | 🔒 🥒 🗎       |                      |
| Intrusion Events with Destination Criticality Default Workflow                                                |                  |                   |               | Intrusion Events with Destination | n Criticality |        |             | 🕞 🥜 🗎                |
| Intrusion Events with Source Criticality Default Workflow                                                     |                  |                   |               | Intrusion Events with Source Cr   | iticality     |        |             | 🕞 🥜 🗐                |
| Server and Host Details<br>Network Server Information with Server OS                                          |                  |                   |               | Hosts with Servers                |               |        |             | 🕞 🥜 🗊                |

#### 步骤2.单击"创**建自定义工**作流",然后选择如图所示的参数:

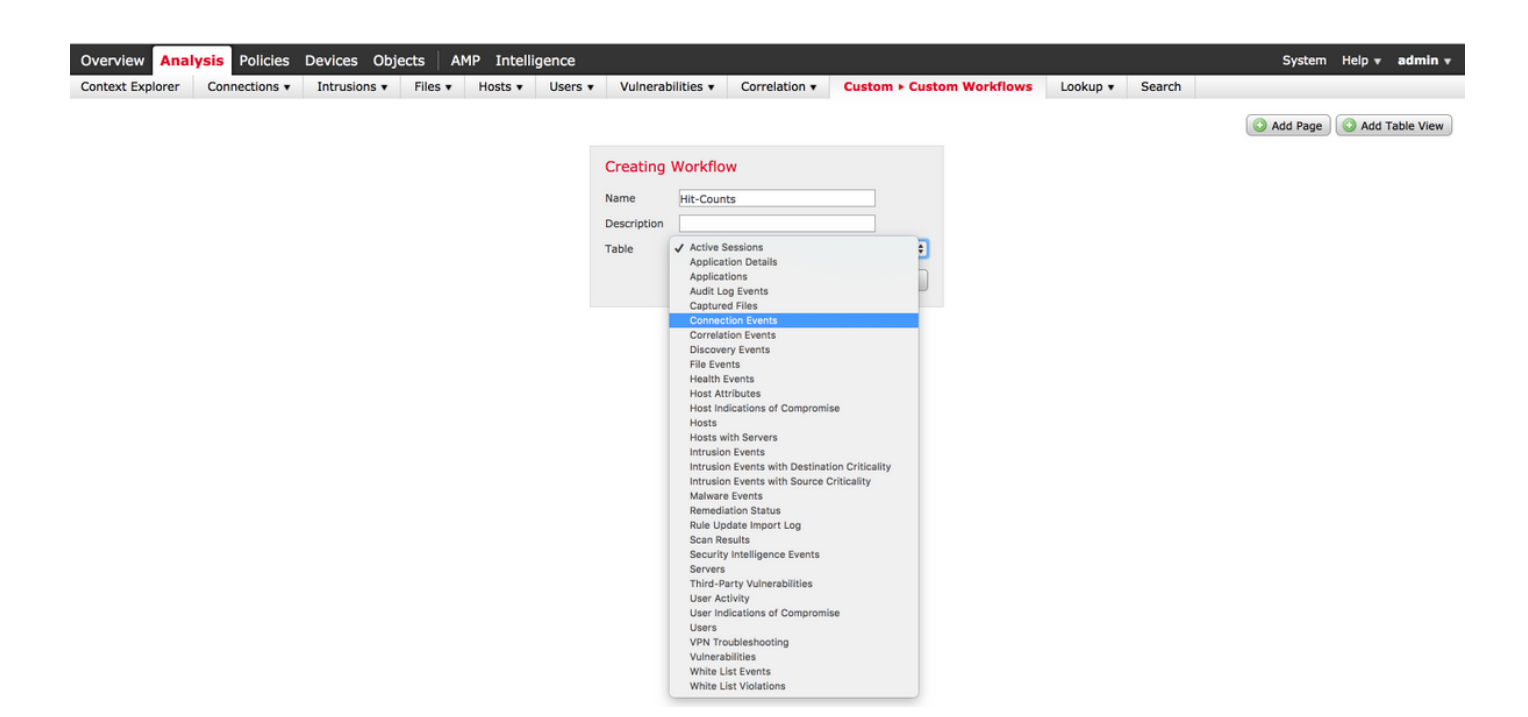

#### 步骤3.选择表字段作为"连接事**件"并**输入工作流名称,然后单击"保**存"**。保存工作流程后,单击"添**加** 页",如图所示:

| Creating \  | No | rkflow                                                                                 |                |               |         |               |         |               |             |
|-------------|----|----------------------------------------------------------------------------------------|----------------|---------------|---------|---------------|---------|---------------|-------------|
| Name        | Hi | Access Control Policy                                                                  |                |               |         |               |         |               |             |
| Description |    | Access Control Rule<br>Action                                                          |                |               |         |               |         |               |             |
| Table       | Cc | Application Protocol<br>Application Protocol Business Relevance                        |                |               |         |               |         |               |             |
| Page 1      |    | Application Protocol Category<br>Application Protocol Risk<br>Application Protocol Tag |                |               |         |               |         |               | ×           |
| Page Name   | Hi | Application Risk<br>Business Relevance                                                 |                |               |         |               |         |               |             |
| Sort Type   | I  | Client<br>Client Business Relevance                                                    |                |               |         |               |         |               |             |
| Column 1    |    | Client Category<br>Client Risk                                                         |                | Column 3      |         | Column 4      |         | Column 5      |             |
| Sort Priori | ty | Client Tag<br>Client Version                                                           | d              | Sort Priority | Field   | Sort Priority | Field   | Sort Priority | Field       |
| 1 🗘         |    | ✓ Count<br>DNS Query                                                                   | cess Control 🖨 | •             | <b></b> | •             | <b></b> | •             | \$          |
|             |    | DNS Record Type<br>DNS Response<br>DNS Sinkhole Name<br>DNS TTL                        |                |               |         |               |         |               | Save Cancel |

**注意:**第一列必须是"计数",然后在其他列中,您可以从下拉列表中选择可用字段。在这种情况下,第一列是Count,第二列是Access Control Rule。

步骤4.添加工作流程页面后,单击"保**存"。** 

要查看命中计数,请导航至Analysis > Connections > Events,然后单击Switch Workflows,如图所示:

| Overview Analysis Policie                             | es Devices  | Objects /    | AMP Intell               | igence    |                      |              |               |
|-------------------------------------------------------|-------------|--------------|--------------------------|-----------|----------------------|--------------|---------------|
| Context Explorer Connection                           | is ⊧ Events | Intrusions 🔻 | Files 🔻                  | Hosts 🔻   | Users • Vulne        | rabilities 🔻 | Correlation • |
|                                                       |             |              |                          |           |                      |              |               |
| Connection Events ×                                   |             |              |                          |           |                      |              |               |
| Connection Events s > Table View of Connection Events |             |              |                          |           |                      |              |               |
| Connections by Application                            |             |              |                          |           |                      |              |               |
| Connections by Initiator                              |             |              |                          |           |                      |              |               |
| Connections by Port                                   |             |              |                          |           |                      |              |               |
| Connections by Responder                              | ast Act     | ion Reason   | Initiator                | Initiator | Responder IP         | Responder    | Ingress       |
| Connections over Time                                 | acket       |              | IP                       | Country   |                      | Country      | Security Zone |
| Hit-Counts                                            | Alloy       | v            | 10.1.1.5                 |           | 52.39.210.199        | USA          |               |
| Traffic by Application                                |             | <u>-</u>     |                          |           |                      |              |               |
| Traffic by Initiator                                  | Allov       | v            | <u>10.1.1.5</u>          |           | <u>10.76.77.50</u>   |              |               |
| Traffic by Port                                       | Allow       | v            | i0.1.1.5 <u>10.1.1.5</u> |           | 10.76.77.50          |              |               |
| Traffic by Responder                                  | Allow       | v            | <u>10.1.1.5</u>          |           | <u>52.39.210.199</u> | USA          |               |
| Traffic over Time •                                   | Allon       | M            | 10 1 1 5                 |           | 10 106 38 75         |              |               |
| Unique Initiators by Responder                        | Allow       | <u>×</u>     | <u>10.1.1.5</u>          |           | 10.100.50.75         |              |               |
| Unique Responders by Initiator                        | Allov       | v            | <u>10.1.1.5</u>          |           | <u>10.106.38.75</u>  |              |               |
| 2017-07-19 08:47:13                                   | Allow       | <u>v</u>     | <u>10.1.1.5</u>          |           | <u>10.76.77.50</u>   |              |               |
| 2017-07-19 08:47:08                                   | Allow       | v            | <u>il 10.1.1.5</u>       |           | <u>10.76.77.50</u>   |              |               |
| <u>2017-07-19 08:47:08</u>                            | Allow       | v            | <u>10.1.1.5</u>          |           | 172.217.7.238        | USA          |               |

#### 步骤5.从下拉列表中选择您创建的自定义工作流程(在本例中为Hit-Counts),如图所示:

| Hit-Counts (switch workflow)<br>Hit-Counts Based on Access Control |                     | ₩ <u>2017-07-19 07:36:06 - 2017-07-19 08:52:39</u><br>Expanding |
|--------------------------------------------------------------------|---------------------|-----------------------------------------------------------------|
| No Search Constraints (Edit Search)                                |                     |                                                                 |
| Jump to 🔻                                                          |                     |                                                                 |
| Count                                                              | Access Control Rule |                                                                 |
| 4 🗋 66                                                             | Default-Allow       |                                                                 |
|                                                                    |                     | Displaying row 1 of 1 rows                                      |

## 验证

当前没有可用于此配置的验证过程。

# 故障排除

目前没有针对此配置的故障排除信息。